# 暗号通貨取引所「MYETHERWALLET」登録方法

MYETHERWALLET の登録方法

# 下記URLからアクセス

https://www.myetherwallet.com/

※ ブックマークしておくと便利です

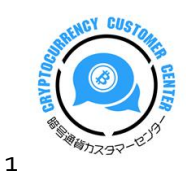

### ○ マイイーサウォレットにアクセスすると英語画面が表示されます

## ※ 日本語画面に切り替えるために、一度アドバイススライドを閉じます

| New Wallet Send Eth                                                    | <b>Vallet</b><br>≥r & Tokens 🞇 Swap Send Off                      | Welcome to MyEtherW<br>We know this click-through stuff is anno<br>Please take some time to understand this for<br>your own safety. Your funds will be stolen if<br>you do not head those variance                         | Vallet.com<br>ying. We are sorry.                                | s Price: 41 Gwei  Network ETH (myetherapi.com<br>teck is really full right new. Chuck Eth Gas Station for gas crice to use<br>Already have a wallet somewhere?                                                                                                    | m) <b>-</b> |
|------------------------------------------------------------------------|-------------------------------------------------------------------|----------------------------------------------------------------------------------------------------|------------------------------------------------------------------|----------------------------------------------------------------------------------------------------|-------------|
|                                                                        | Do NOT forget to                                                  | <ul> <li>We cannot recover your funds or freeze your account if you visit a phishing site or lose your private key.</li> <li>What is MEW?</li> <li>MyEtherWallet is a free, open-source, client-side interface.</li> </ul> |                                                                  | <ul> <li>Ledger / TREZOR / Digital Bitbox /<br/>Secalot : Use your hardware wallet . Your<br/>device /s your wallet.</li> <li>MetaMask Connect via your MetaMask<br/>Extension . So easy! Keys stay in MetaMas<br/>not on a phishing site! Try it today.</li> <li>Jaxx / imToken Use your Mnemonic Phras<br/>to access your account.</li> </ul> | k.<br>ie    |
| This password <i>en</i>                                                | r <i>ypts</i> your private key. This does not                     | <ul> <li>We allow you to interact directly with the blockchain while remaining in full control of your keys &amp; your funds.</li> <li>You and only you are responsible for your security.</li> </ul>                      | Bank                                                             | Mist / Geth / Parity: Use your Keystore Fil<br>(UTC / JSON) to access your account.                                                                                                    |             |
| MyEtherWallet.                                                         | om does not hold your keys                                        | for you. We cannot access accounts, recover keys, i<br>you are on correct URL. You are respor                                                                                                    | eset passwords, nor reverse transact<br>sible for your security. | tions. Protect your keys & always check th                                                                                                    | at          |
| You are successfully of<br>URL: https://www.my<br>Network: ETH provide | <b>llet</b><br>mnected<br>etherwallet.com/<br>d by myetherapi.com | ₩ You can support us by supporting our bloc<br>family.                                                                                                    | kchain-                                                          | MyEtherWallet.com<br>MyEtherWallet Team                                                                                                    | ×           |

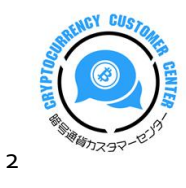

- 英語画面から日本語画面に切り替えます
- 右上の「English」をクリックして「日本語」を選択する

| NyEtherWallet                                                                                                    | 3.1.12 English  Gas Price: 41 Gwei  Network ETH (myetherapi.com)  Gas Price: 41 Gwei  Gas Vice Check Eth Gas Station for gas price to use                                                                                                    |
|----------------------------------------------------------------------------------------------------|----------------------------------------------------------------------------------------------------|
| New Wallet Send Ether & Tokens Samp Send Offline Contracts ENS DomainSale Check TX Status View Wallet Info H                                                                             | Help     Deutsch       Eλληνικά     English       Español     English       Farsi     Already have a wallet somewhere?       Suomi     • Ledger / TREZOR / Digital Bitbox /<br>Français       Secalot : Use your hardware wallet. Your<br>Magyar     device <i>is</i> your wallet.                                                                                                    |
| Enter a password Do NOT forget to save this! Create New Wallet                                                                                                    | Bahasa Indonesia       * MetaMask Connect via your MetaMask         Italano       Extension . So easy! Keys stay in MetaMask         Italano       Bhāša         Italano       Bhāša         Italano       Bhāša         Italano       Bhāša         Italano       Bhāša         Italano       Bhāša         Italano       Bhāša         Italano       Bhāša         Italano       Bhāša         Italano       Bhāša         Italano       So cess your Account.         Norsk Bokmål       Mist / Geth / Parity: Use your Keystore File         Polski       (UTC / JSON) to access your account. |
| This password <i>encrypts</i> your private key. This does not act as a seed to generate your keys. You will need this password + your private I How to Create a Wallet • Getting Started | key to unlock yo Русский<br>ภาษาไหม<br>Türkçe<br>Tiếng Việt<br>両体中文                                                                                                    |

### ○ 画面左端の「お財布の作成」をクリックする

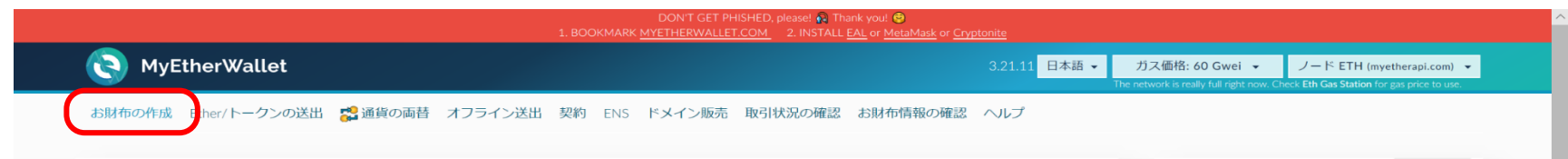

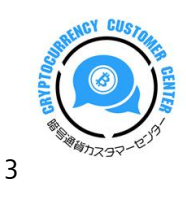

○ 作成前にアドバイススライド(注意事項)のポップアップが現れます。

※ 必ず10項目については確認してください!!(詳細はこちらから↓↓↓)

#### http://bigman.xsrv.jp/manual/myeth10.pdf

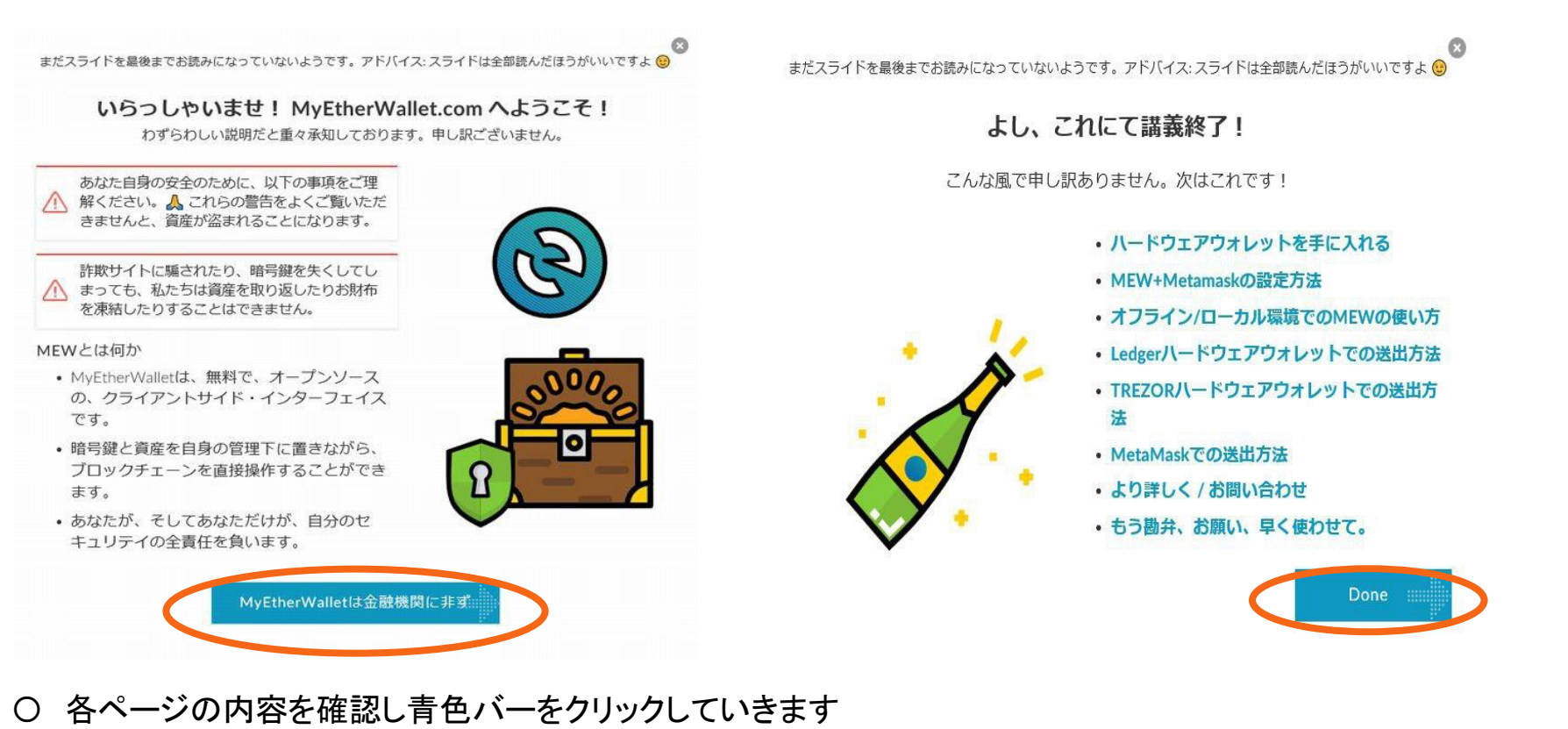

○ 最後のページまでくれば「Done」をクリックして作成画面に移動します

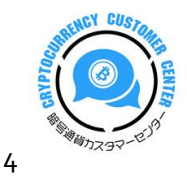

## ○ 9文字以上のパスワードを設定し入力する

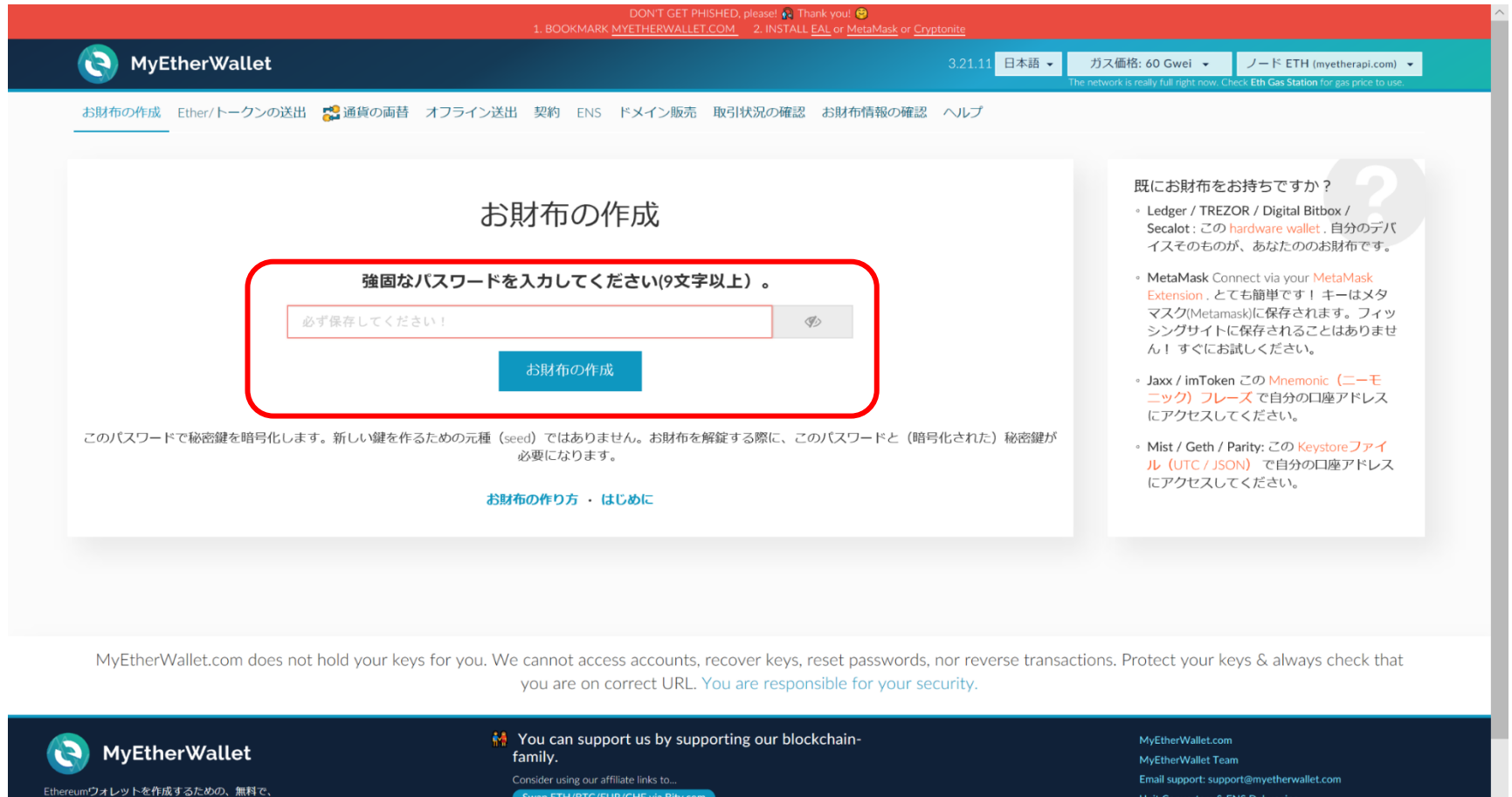

ターフェイス。Ethereumのブロックチェーンを簡 単目つ安全に操作。お財布解錠の前に、URL(

Swap ETH/BTC/EUR/CHF via Bity.com Ledger Wallet TREZOR Digital Bitbox ether.card Unit Converters & ENS Debugging Sign Message kvhnuke.github.io/etherwallet

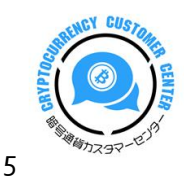

- 強固なパスワードが入力されて OK であれば枠が「緑色」になります
- 〇 パスワードが OK であれば「お財布の作成」をクリックする
- ※ 「◎」のマークを押すと入力しているパスワードが表示されます

| <b>•</b> • • • • • • •                           | 1. BOOKMARK <u>MYETHERWALLET.COM</u> 2. INSTALL <u>EAL</u> or <u>MetaMas</u>                                  | e or <u>Cryptonite</u>                                                                                                    |
|--------------------------------------------------|----------------------------------------------------------------------------------------------------|----------------------------------------------------------------------------------------------------|
| MyEtherWallet                                    |                                                                                                    | 3.21.11 日本語 ・ ガス価格: 60 Gwei ・ ノード ETH (myetherapi.com) ・<br>The network is really full right now. Check Eth Gas Station for gas price to use.                                                                                              |
| 5財布の作成 Ether/トークンの送出 🥵 通貨の両替 オフラー<br>            | ン送出 契約 ENS ドメイン販売 取引状況の確認 お財布情報の                                                                              | D確認 ヘルプ                                                                                                    |
|                                                  | お財布の作成                                                                                                    | 既にお財布をお持ちですか?<br>- Ledger / TREZOR / Digital Bitbox /<br>Secalot:このhardware wallet、自分のデバ<br>イスそのものが、あなたののお財布です。                                                                                                    |
| 強固なパスワ-<br>                                      | -ドを入力してください(9文字以上)。 ③ お財布の作成                                                                                  | <ul> <li>MetaMask Connect via your MetaMask<br/>Extension . とても簡単です! キーはメタ<br/>マスク(Metamask)に保存されます。フィッ<br/>シングサイトに保存されることはありません! すぐにお試しください。</li> <li>Jaxx / imToken この Mnemonic (二一モ<br/>ニック) フレーズで自分の口座アドレス<br/>にアクセスしてください。</li> </ul> |
| このパスワードで秘密鍵を暗号化します。新しい鍵を作るためのテ                   | 種 (seed) ではありません。お財布を解錠する際に、このパスワードな<br>必要になります。<br>お財布の作り方 ・ はじめに                                            | : (暗号化された) 秘密鍵が<br>• Mist / Geth / Parity: この Keystoreファイ<br>ル (UTC / JSON) で自分の口座アドレス<br>にアクセスしてください。                                                                                                    |
| MyEtherWallet.com does not hold your keys for yo | u. We cannot access accounts, recover keys, reset passw<br>you are on correct URL. You are responsible for yo | ords, nor reverse transactions. Protect your keys & always check that<br>bur security.                                                                                                    |
|                                                  | Nou can support us by supporting our blockchain-                                                              | MyEtherWallet.com                                                                                                    |

 
 MyEtherWallet
 My Consist our point us by supporting our blockchainfamily.
 MyEtherWallet Com

 Ethercum/Da Ly by 64% 35 & bdo, \$\$\$70, 07 at 72 by 15 by 15 by 200 or 3filiate links to...
 Consider using our affiliate links to...
 Enall support: support support support support

 Ethercum/Da Ly by 64% 35 & bdo, \$\$\$70, 07 at 72 by 15 by 15 by 200 or 3filiate links to...
 Swap Eth/BEC/EUR/CHF via Bilty.com
 Enall support: support support

 A - 72 by 1-20, 07 at 72 by 15 by 15 by 200 or 3filiate links to...
 Swap Eth/BEC/EUR/CHF via Bilty.com
 Enall Support: support

 Buy 2...
 Buy 2...
 Sign Message

 Buy 2...
 Sign Message

 Buy 2...
 Sign Message

 Buy 2...
 Sign Message

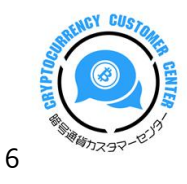

- 「ダウンロード Keystore ファイル」をクリックする
- ファイルを分かるところに保存しておく
- 保存が終われば「わかりました。続けます。」をクリックする

|                                                                                                    | 3.21.11 日本語 🗸 | ガス価格: 60 Gwei マ ノー<br>e network is really full right now. <u>Check Eth</u>                                                                                                    | ・ド ETH (myetherapi.com) ・<br>Gas Station for gas price to use.                                                                       |
|----------------------------------------------------------------------------------------------------|---------------|----------------------------------------------------------------------------------------------------|----------------------------------------------------------------------------------------------------|
| お財布の作成 Ether/トークンの送出 🕵 通貨の両替 オフライン送出 契約 ENS ドメイン販売 取引状況の確認 お財布付<br>                                                                                                    | 情報の確認 ヘルプ     |                                                                                                    |                                                                                                    |
| Keystore ファイルを保存してください。   ダウエード Keystoreファイル (UTC / JSON)   *Do not lose it!* It cannot be recovered if you lose it.   *Do not share it!* Your funds will be stolen if you use this file on a malicious/phishing site.   *Make a backup!* Secure it like the millions of dollars it may one day be worth. |               | ファイルをダウンロ<br>たか?<br>- Google Chromeをお料<br>- 右クリックしてファ<br>い。ファイル名:<br>UTC2018-05-221<br>このファイルは、二<br>開かないでください<br>- MyEtherWalle上でご<br>を解錠してください、<br>やての他のお財布ク<br>説明書とFAQ<br>- Keystoreファイルの。<br>- ごれらの形式の違い | ロードしませんでし<br>更いください<br>イルを保存してくださ<br>13-24-33.894Z39<br>リンピューター上で<br>いたを使用し、お財布<br>(Mist、Geth、Parity<br>ライアントでも可)。<br>パックアップ方法<br>は? |

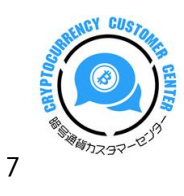

- 自分の「秘密鍵」が発行されます
- ○「お財布情報(ペーパーウォレット)を印刷」をクリックして印刷します
- ※ パスワードや秘密鍵を、スクリーンショットでオンライン保管とするのは情報流出のリスクがあります。

#### 必ずオフラインの保管をしましょう。

また、忘れたり印刷した紙を紛失しないように厳重に管理をしましょう。

| NyEtherWallet                                                      |                                                                                                    | 3.21.11      | 日本語 - ガ<br>The ne | うス価格: 60 Gwei 👻<br>twork is really full right now. C                                                   | ノード ETH (myetherapi.com) ・<br>iheck Eth Gas Station for gas price to use. |
|--------------------------------------------------------------------|----------------------------------------------------------------------------------------------------|--------------|-------------------|----------------------------------------------------------------------------------------------------|---------------------------------------------------------------------------|
| お財布の作成 Ether/トークンの送出 🎇 通貨の両替 オフラ-                                  | イン送出 契約 ENS ドメイン販売 取引状況の確認 ;                                                                                                    | お財布情報の確認 ヘルプ |                   |                                                                                                    |                                                                           |
| 自分の <mark>秘密</mark>                                                | <sup>鍵</sup> を保存してください。                                                                                                    |              |                   | 説明書とFAQ<br><ul> <li>お財布の保管</li> <li>資金の紛失や</li> <li>これらの形式</li> <li>何故これらを</li> <li>2つ目のバッグ</li> </ul> | やバックアップの方法は?<br>盗難を防止するには<br>の違いは?<br>すべきか?<br>フアップ作成のため                  |
| お財布                                                                | 抵情報(ペーパーウォレット)を印刷                                                                                                    |              |                   | ∘ パスワードを<br>∘ コールドスト<br>アドバイス: ⁴                                                                       | 忘れた場合のため<br><mark>レージ用</mark><br>身すぐ印刷できない場合                              |
| **Do not<br>**Do not share it!** Your fur<br>**Make a backup!** Se | lose it!** It cannot be recovered if you lose it.<br>ads will be stolen if you use this file on a malicious/phishing site<br>cure it like the millions of dollars it may one day be worth.<br>アドレスを保存してください。 → |              |                   | でも、「印刷<br>で印刷するた<br>できます。印<br>ら削除するの                                                                   | 」をクリックすれば、後<br>めのPDFファイルを保存<br>刷後にコンピューターか<br>を忘れずに!                      |

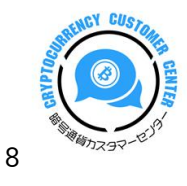

- 「秘密鍵」を印刷プレビュー
- ※ 印刷した紙を紛失しないように厳重に管理をしましょう。
- ※ なおこの時に、印刷やメモができなくても、(先ほどダウンロードした)Keystore ファイルと最初に設定した パスワードあればログインしていつでも秘密鍵が確認できます。

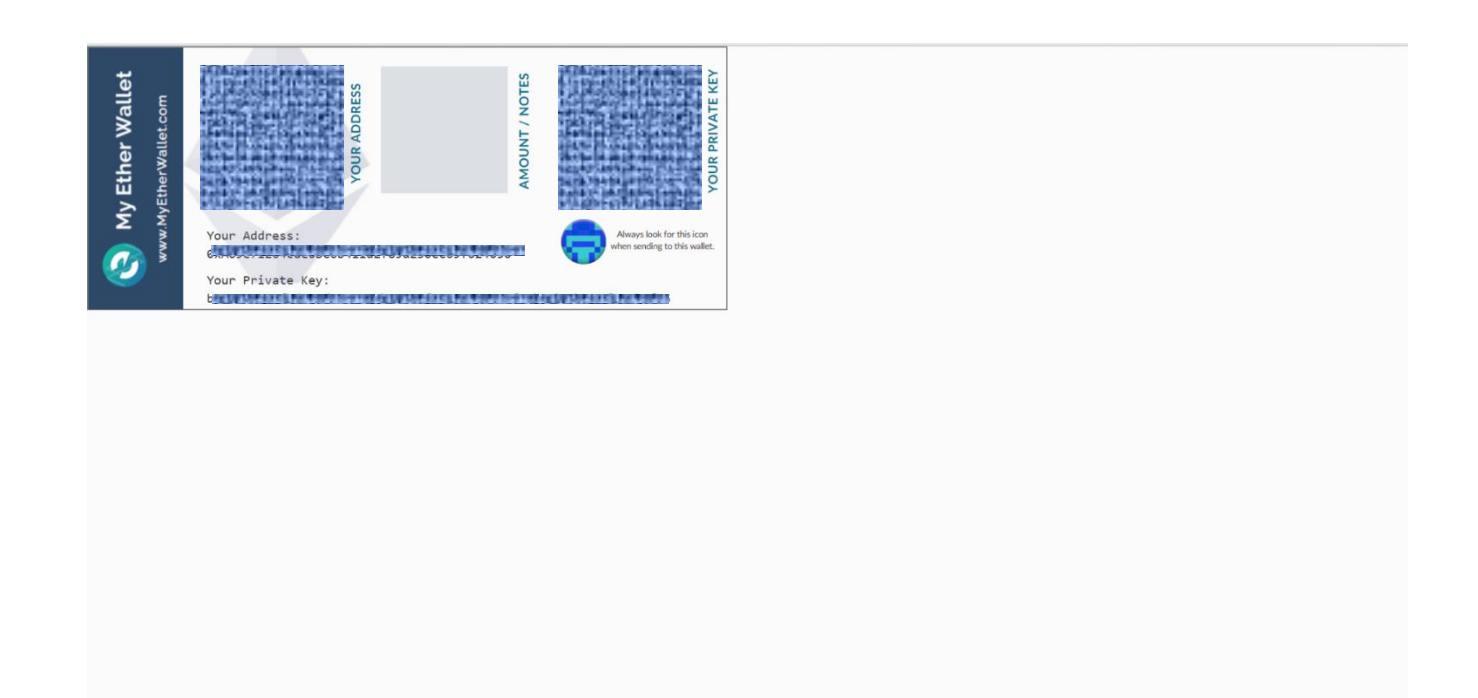

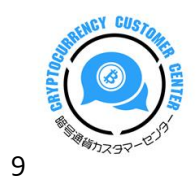

- 秘密鍵の項目を選択して「秘密鍵」を入力すると赤枠が緑枠に変わります
- その下の「解錠」をクリックするとログインできます

|                                                                                                    | DON'T GET PHISHED, please! 🚱 Thank<br>1. BOOKMARK <u>MYETHERWALLET.COM</u> 2. INSTALL <u>EA</u> | cyou.                                                                                                    |
|----------------------------------------------------------------------------------------------------|-------------------------------------------------------------------------------------------------|----------------------------------------------------------------------------------------------------|
| NyEtherWallet                                                                                                    |                                                                                                 | 3.21.11 日本語 ◆ ガス価格: 60 Gwei ◆ ノード ETH (myetherapi.com) ◆<br>The network is really full right now. Check Eth Gas Station for gas price to use.                                                                                                    |
| お財布の作成 Ether/トークンの送出 🞇 通貨の両替 オフラ                                                                                                    | ライン送出 契約 ENS ドメイン販売 取引状況の確認 ;                                                                   | お財布情報の確認 ヘルプ                                                                                                    |
| Unlock your wallet to see you<br>お財布のアドレスとは、アカウント番号や公開鍵とも呼ばれ、他の<br>アドレスを入力する際に、同じアイコンであることを確認してくだ                                                                                                    | r address<br>人と共有してEtherやトークンを送ってもらうためのものです。<br>さい。                                             | カラフルなアドレスアイコンがあるでしょう。自分のお財布紙情報(ペーパーウォレット)や、お財布                                                                                                    |
| <ul> <li>どの方法でお財布を操作しますか?</li> <li>MetaMask / Mist</li> <li>Ledger Wallet</li> <li>TREZOR</li> <li>Digital Bitbox</li> <li>Secalot</li> <li>Keystore / JSON File ?</li> <li>Mnemonic (ニーモニック) フレーズ ?</li> <li>秘密鍵 ?</li> <li>Parity (パリティ) フレーズ ?</li> </ul> | 秘密鍵を貼り付ける                                                                                       | ess your wallet.<br>pus. If our website is compromised or you accidentally visit a different website, your funds will be<br>a MEW Offline & Locally<br>Funds<br>cert. It should say https://www.myetherwallet.com & MYETHERWALLET INC in your URL bar. |
| MyEtherWallet.com does not hold your keys for                                                                                                    | you. We cannot access accounts, recover keys, re<br>you are on correct URL. You are responsi    | set passwords, nor reverse transactions. Protect your keys & always check that ble for your security.                                                                                                    |

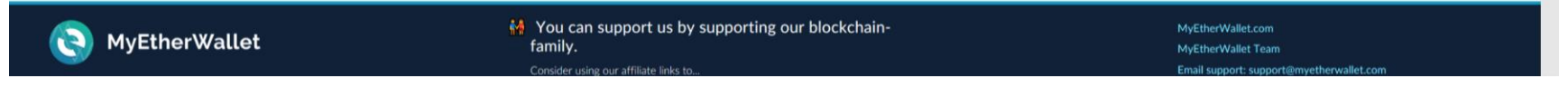

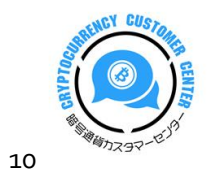

○ 登録が完了すると下記の画面が表示されます

※ 「あなたのアドレス」と「秘密鍵」を混同しないように注意が必要です

| NyEtherWallet                                                                                                    | 3:                                                                                             | 21.11 日本語 ・ ガス価格: 60 Gwei ・ ノード ETH (myelherapi.com) ・<br>The retwork is maily full right new Check Eth Can Station for gar price to use.     |
|----------------------------------------------------------------------------------------------------|------------------------------------------------------------------------------------------------|----------------------------------------------------------------------------------------------------|
| 20時代の内国 Ether/トークンの活出 電気器の再種 オフラー<br>- Unlock your wallet to see your<br>お杯句のアドレスビュ アカウンを乗りた時間して欠日<br>アドレスを入れず意味に、同じイコンであることで感知して欠日                                                    | イン活動 解約 BNS ドメイン販売 取引状況の確認 お財布情報の確認 へい<br>address<br>と共同してEtherやトークンを送ってもらうためのものです。カラフルなアドレスア・ | ノブ<br>イコンがあるてしょう。自分の応討布紙情報(ペーパーウォレット)や、お財布                                                                                                    |
| どの方法でお財布を操作しますか?<br>Mittablak / Mitt<br>Ledger Wallet<br>PIRZOR<br>Digital Bibbox<br>Secalut<br>Keystere / JSON File ●<br>Minemonic (ニーモニック) フレーズ ●<br># 秘密館 ●<br>Parity (パリティ) フレーズ ● | 秘密能を抱り付ける                                                                                      | promised or you accidentally violt a different website, your funds will be<br>://www.myetNervallet.com & institutMatLLET_TAC in your URL bar. |
| <ul> <li>あなたのアドレス</li> <li>秘密線(外電号化)</li> <li>秘密線(外電号化)</li> <li>お約布紙偶線(ペー)(-ウォレット)を印刷<br/>あ材布紙偶線</li> </ul>                                                                           | フォレット) 2月8                                                                                     | アカウントアドレス<br>アカウント残高<br>0ETH<br>トランダクション発酵<br>ETH Hoss/Jeferman.ki<br>Taless (Ethylore).ki                                                    |
| あなたのアドレス                                                                                                    | 約23篇(19第四代)                                                                                    | Learn more about protecting<br>your funds.                                                                                                    |
|                                                                                                    |                                                                                                | 同時価値<br>目C:0 REP:0<br>USD:80-00 EUR:60.00<br>CHF:0.00 GBF:20.00<br>These are only the expandent solute for ETL-rest latens. Served            |

## 不明な点は『暗号通貨カスタマーセンター』まで

⇒ <u>http://bigman.xsrv.jp/menber/cf/8sqswi</u> (お試しの場合も決済までお済ませ下さい)

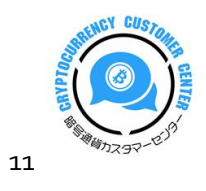